## 屋根伏図

2

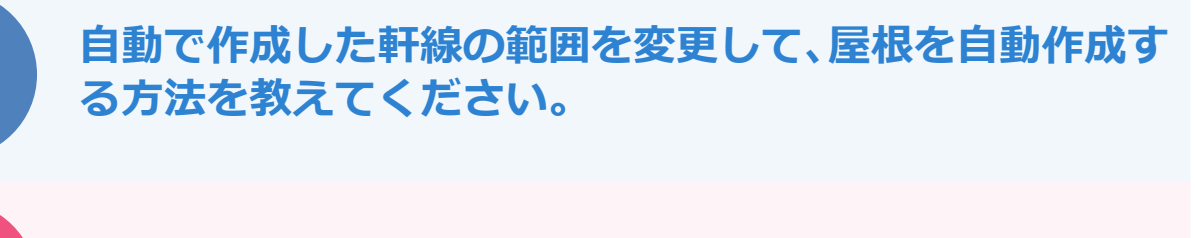

トラッカーを使用して軒線の領域を変更し、そのあと変更した軒線を参照して屋根を自動作成します。

自動で作成した軒線を選択します。

辺の中央にトラッカー(△)が表示されるので、変更する位置のトラッカー(△)をクリックし、移 動先を指定します。

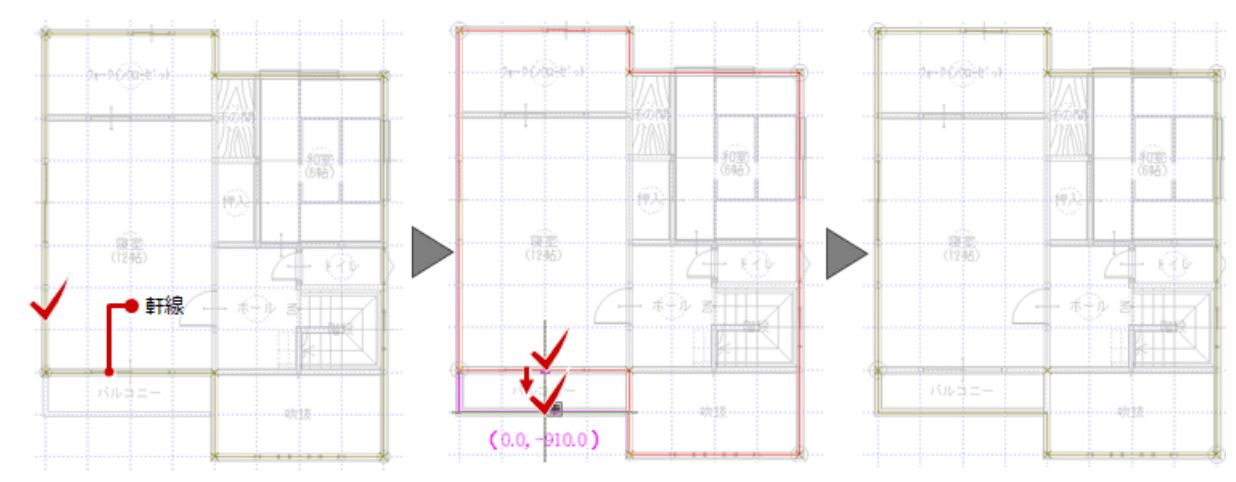

| ・トラッカーが表示されない場合は、「設定」メニューの「選択モード」の<br>「トラッカ選択切替」を ON にします。 | 設定(S)       ウィンドウ(W)       ヘルブ(H)         基本設定(K)       ・         共通初期設定(C)       ・         一用紙枠(Y)       ・         選択モード(S)       ・         入力モード(I)       ・ |
|------------------------------------------------------------|----------------------------------------------------------------------------------------------------|
|                                                            | <ul> <li>入力モード(I)</li> <li>トックカ単式の合(L)</li> <li>ピックモード(P)</li> <li>一一寸法エテイット切替(E)</li> <li>表示モード(L)</li> </ul>                                                |

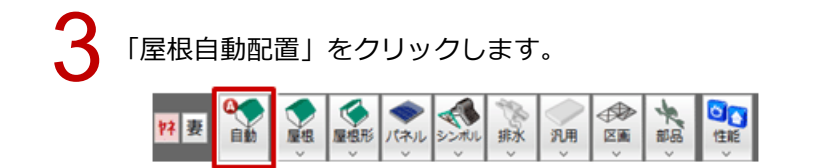

▲ 「形状設定」ダイアログで屋根の形状を設定して、「OK」をクリックします。

・自動で作成する軒線は、上階の部屋線を基準に上階区画を、現在階の部屋線を基準に軒線を作成するため、 平面図で「外部」メニューの「バルコニー」を使用して入力したバルコニー部分には、自動で軒線を作成し ません。

| 「」 領域+·-        | (城变形          | 立ち  |              | ×                  |  |
|-----------------|---------------|-----|--------------|--------------------|--|
| 日 領域合成          | <b>上</b> , 伊羅 | ◎剤除 |              |                    |  |
| [ <b>二</b> 領域分割 | 1. 部分移動       |     | 領域+·- ? ×    | iまの時               |  |
| 📈 अग            | (領域講取         |     | 領域プラス 頃域マイナス | \$030-<br>(698)    |  |
| E 1. 1.90       |               |     |              | - <del>19</del> 94 |  |
|                 |               |     | (1295)       | 2-0-5              |  |
|                 |               |     | · · ·        | - +(), z           |  |
|                 |               |     | <b>J</b>     |                    |  |
|                 |               |     |              |                    |  |